## 付録:

# クラスルーム PC 管理ソフトウェア 修正箇所報告

はじめに

本ドキュメントは, Red Hat Enterprise Linxu ES4 Update2 を管理サーバーに用いた際に, CEC 版クラ スルーム PC 管理ソフトウェア 1.3-3 のソースコードに行った変更,及び,マニュアル記載事項と異なった 指定を行った箇所を記すものである.

なお、このドキュメントに記載されている変更は、以下の構成に対して行ったものである.

| 対象        |                     | 内容                                                                                                    |
|-----------|---------------------|----------------------------------------------------------------------------------------------------|
| 管理サーバー    | ハードウェア<br>管理サーバー 0S | 「京田辺市/柏市」<br>FUJITSU PRIMERGY TX150                                                                                                    |
|           | クライアント管理 0S         | Red Hat Enterprise Linux ES release 4 (Nahant Update 2)<br>KNOPPIX Linux 4.0.2<br>(knoppix_v4.0.2CD_20050923_xen3.0vt-<br>20060126+IPAFont_cdsize.iso) |
| 参照 PC     | ハードウェア              | 「京田辺市」<br>富士通 FMV-686NU(メモリ合計 512MB もしくは 384MB)                                                                                                    |
| クライアント PC | O S                 | Turbolinux Desktop 11 (Fuji)<br>Turbolinux HOME                                                                                                    |
|           |                     | 「柏市」<br>マウスコンピュータLUV BOOK i1000DW-N(メモリ合計 512MB)<br>Turbolinux Desktop 11 (Fuji)                                                                       |

## 1. クラスルーム PC 管理ソフトウェアに関する注意事項

#### (1) ネットワーク接続上の注意点

クライアント PC の仕様によっては、無線 LAN を有効にする為のハードウェアスイッチをそなえている場合がある。システム起動時に、このスイッチが OFF になっているために無線 LAN に接続できない場合があるので注意が 必要である。

#### (2) クライアントPCの故障時の注意点

クライアントPCが故障した際には、予備機を代替として利用する。但し、ハードウェア(特にNIC)が故障した 場合は、修理完了後にMacアドレスが変わっている可能性があるので注意が必要。Macアドレスが変更になると、静 的に割り当てているIPアドレス(DHCP機能)が有効にならない。その場合は、サーバ側の設定ファイルを更新す る必要がある。

#### (3) PC 管理ソフトウェアの導入環境について

PC 管理ソフトウェアを RedHatEnterpriseLinuxES4 で動作させる為に、spcman-1.3-3 のソースコードを修正 している。以下に、修正内容を記す。

クライアントPCが、Serial ATA 経由でハードディスク接続を行っている場合、Python ソースコード内にハードデ ィスクデバイス記述が「hda」とハードコードされているため、SATA 機では動作しないことが確認されている。 ソースコード中の「hda」を「sda」と記述しなおすことで対応する。ただしこの場合、管理対象の参照 PC、クライアン トPC に従来通りの IDE 接続ハードディスクなど「hda」で接続するものが混在していた場合、これらの PC に対するイ

メージ取得、およびイメージ配布を行うことはできない。

【修正前】 (/opt/IBM/SPCMan/script/agent/LinuxCommon.py )

```
37 self.MOUNT_DIR = "/mnt/"
```

```
38 self.NFS_MOUNT_DIR = self.MOUNT_DIR + "nfs/"
```

39 self.DEVICE DIR = "/dev/"

- 40 self.HDD\_DEVICE = self.DEVICE\_DIR + "hda"
- 41 self.SWAPFS = "linux-swap"

【修正後】 (40 行目 「hda」を「sda」に修正 )

```
37 self.MOUNT_DIR = "/mnt/"
```

38 self.NFS\_MOUNT\_DIR = self.MOUNT\_DIR + "nfs/"

39 self.DEVICE\_DIR = "/dev/"

- 40 self.HDD\_DEVICE = self.DEVICE\_DIR + "sda"
- 41 self.SWAPFS = "linux-swap"

## 2. イメージ配布・展開後の自動電源 OFF

参照 PC からのイメージ,クライアント PC へのイメージ展開が終了したのち,本来自動で電源 OFF されるべき対象 PC の電源が落ちないことが確認されている.

『クラスルーム PC 管理ソフトウェアマニュアル 管理ソフトウェア導入手順』の p 11 4-② 「pxelinux.cfg/default を編集します」に記載されている編集例に加えて, PXE 経由で起動させている KNONPPIX のカーネルパラメータに, noprompt, noeject を記載することで電源が落とすことができるようになる。

【修正前】 導入手順 p11 5.2-4 pxelinux.cfg/default を編集の②に記載されている例

2 APPEND secure nfsdir=192.168.0.2:/repository/nfs-root nodhcp lang=us ramdisk\_size=100000 apm=power-off nomce vga=791 initrd=miniroot.gz quiet BOOT\_IMAGE=knoppix 1

【修正後】

カーネルオプション「noprompt」, 「noeject」を追記

2 APPEND secure nfsdir=192.168.0.2:/repository/nfs<sup>-</sup>root nodhcp lang=us ramdisk\_size=100000 apm=power-off nomce vga=791 initrd=miniroot.gz quiet noprompt noeject BOOT\_IMAGE=knoppix 1

## 3. 保護ディレクトリ機能の有効化

保護ディレクトリ機能を有効にした際、イメージ展開時に umount に失敗して展開が完了できない現象が 確認されている.

【修正前】 MRI版 /opt/IBM/SPCMan/script/agent/CustomCommand.py

| 51 | def umount(self, dir, fstype):                                |
|----|---------------------------------------------------------------|
| 52 | """Unmounts the directory"""                                  |
| 53 | # if this file system is a swap file system, doesn't unmount, |
| 54 | # just return                                                 |
| 55 | if fstype == self.LINUX_SWAP_TYPE:                            |
| 56 | return                                                        |
| 57 |                                                               |
| 58 | command = "umount -f " + dir                                  |
| 59 | if self.exec_command(command) != 0:                           |
| 60 | DebugPrint.print_msg("Umount Error!!!")                       |
| 61 | raise CommandException, "unmount error: "+ command            |
|    |                                                               |

【修正後】

58行目の umount コマンドについて、「·l」オプションを追記

| 51 | def umount(self, dir, fstype):                                |
|----|---------------------------------------------------------------|
| 52 | """Unmounts the directory"""                                  |
| 53 | # if this file system is a swap file system, doesn't unmount, |
| 54 | # just return                                                 |
| 55 | if fstype == self.LINUX_SWAP_TYPE:                            |
| 56 | return                                                        |
| 57 |                                                               |
| 58 | command = "umount -f <mark>-1</mark> " + dir                  |
| 59 | if self.exec_command(command) != 0:                           |
| 60 | DebugPrint.print_msg("Umount Error!!!")                       |
| 61 | raise CommandException, "unmount error: "+ command            |
|    |                                                               |
|    |                                                               |

## 4. Redhat による WOL 経由の電源 ON

Wake On LAN で電源を ON にする際,管理サーバーから ether-wake コマンドを実行している. SUSE と Redhat では,このコマンドの使用法が異なるため, Python コード中に記載されている ether-wake コマン ド発行法から修正を入れる必要がある.

Redhat では, ·i オプションを付けないと起動させられないが, SUSE ではこのオプションが必要ない.

- Redhat: ether-wake -i <インターフェイス名> MAC アドレス
- SUSE : ether-wake MAC  $\mathcal{T} \not\models \mathcal{V} \mathcal{X}$

【修正前】 spcman-1.3-3 /opt/IBM/SPCMan/script/schedule/Monitor.py

| 45 | def kick(self, term_list):                                                                        |
|----|---------------------------------------------------------------------------------------------------|
| 46 | for term in term_list:                                                                            |
| 47 | term = selfrefresh(term)                                                                          |
| 48 | if term.get_status()==str(Status.DEPLOY_WAITING) or term.get_status()==str(Status.FETCH_WAITING): |
| 49 | startup_pc_num = self.checkStartupPC0                                                             |
| 50 | if startup_pc_num < self.STARTUP_PC_NUM:                                                          |
| 51 | self.update_wakeup_time_mac(time.time0,term.get_mac_addr())                                       |
| 52 | if term.get_status()==str(Status.FETCH_WAITING):                                                  |
| 53 | self.status_manager.update_status(Status.FETCH_STARTING, term.get_mac_addr())                     |
| 54 | elif term.get_status()==str(Status.DEPLOY_WAITING):                                               |
| 55 | self.status_manager.update_status(Status.DEPLOY_STARTING, term.get_mac_addr())                    |
| 56 |                                                                                                   |
| 57 | if os.system("//bin/ether-wake" + " " + term.get_mac_addr()) != 0:                                |
| 58 | DebugPrint.print_msg("wakeup error!")                                                             |
| 59 | time.sleep(10)                                                                                    |
|    |                                                                                                   |
|    |                                                                                                   |
|    |                                                                                                   |
|    |                                                                                                   |
|    |                                                                                                   |
|    |                                                                                                   |
|    |                                                                                                   |
|    |                                                                                                   |

【修正後】

57行目 ether-wake コマンドに「-i eth0」オプションを追記

| 45 | def.kick(self.term_list):                                                                         |
|----|---------------------------------------------------------------------------------------------------|
| 46 | for term in term list:                                                                            |
| 47 | term = self, refresh(term)                                                                        |
| 48 | if term.get status()==str(Status.DEPLOY WAITING) or term.get status()==str(Status.FETCH WAITING): |
| 49 | startup pc_num = self.checkStartupPC $\overline{0}$                                               |
| 50 | if startup_pc_num < self.STARTUP_PC_NUM:                                                          |
| 51 | self.update_wakeup_time_mac(time.time0,term.get_mac_addr0)                                        |
| 52 | if term.get_status0==str(Status.FETCH_WAITING):                                                   |
| 53 | self.status_manager.update_status(Status.FETCH_STARTING, term.get_mac_addr())                     |
| 54 | elif term.get_status0==str(Status.DEPLOY_WAITING):                                                |
| 55 | self.status_manager.update_status(Status.DEPLOY_STARTING, term.get_mac_addr())                    |
| 56 |                                                                                                   |
| 57 | if os.system(" <mark>//bin/ether-wake -i eth0</mark> " + " " + term.get_mac_addr()) != 0:         |
| 58 | DebugPrint.print_msg("wakeup error!")                                                             |
| 59 | time.sleep(10)                                                                                    |
|    |                                                                                                   |
|    |                                                                                                   |
|    |                                                                                                   |
|    |                                                                                                   |
|    |                                                                                                   |

また、上記 ether-wake コマンドファイルは、インストール時に、/usr/sbin/ether-wake からコピーして /opt/IBM/SPCMan/bin/以下に配置する設定になっている(spcman.spec). しかし、Redhat の ether-wake コマンドは、「/sbin/ether-wake」に配置されているため、インストール時のコピーに失敗し、電源 ON ができない.

このため, redhat では, /sbin/ether-wake をコピー元に使用するよう spcman.spec を書き換えたのち, rpm を再生成する。

【修正前】 spcman.spec

76 if [-x /usr/sbin/ether-wake]; then
77 cp -f /usr/sbin/ether-wake /opt/IBM/SPCMan/bin/ether-wake
78 else
79 echo "echo no ether-wake command found" > /opt/IBM/SPCMan/bin/ether-wake
80 chmod a+x /opt/IBM/SPCMan/bin/ether-wake
81 fi
82 chmod u+s /opt/IBM/SPCMan/bin/ether-wake

#### 【修正後】 spcman.spec

76 if [ -x <mark>/sbin/ether-wake</mark> ] ; then

77 cp -f /sbin/ether-wake /opt/IBM/SPCMan/bin/ether-wake

78 else

79 echo "echo no ether-wake command found" > /opt/IBM/SPCMan/bin/ether-wake

80 chmod a+x /opt/IBM/SPCMan/bin/ether-wake

81 fi

82 chmod u+s /opt/IBM/SPCMan/bin/ether-wake

## 5. CustomCommand.py 修正

CustomCommand.py について、修正を行う。

### 5-1. Python インスタンス変数への参照記法修正

Python のクラス内で宣言した変数を参照する場合,「self.xxxx」という記法を行う必要がある. コード内に グローバル変数への参照方法で記述されていた箇所を,インスタンス変数参照記法に変更する。

【修正前】

220 command = CHROOT + root\_dir + " " + command

【修正後】

220 行目 CHROOT への参照時に, 「self.」を追記

220 command = self.CHROOT + root\_dir + " " + command

※同様の修正を,以下の箇所に加える。(数字は行数)

CHROOT => self.CHROOT 164, 187, 198 MOUNT\_ALL => self.MOUNT\_ALL 187, 198, 220

## 5-2. mount コマンドのパス修正

**OS**の mount コマンドを発行する箇所で, mount コマンドへのパスが「/sbin/mount」と定義されていたが, Redhat では, 「/bin/mount」に存在するため, この箇所を修正した.

【修正前】

| 22 | class CustomLinuxCommand(LinuxCommandList):                                       |
|----|-----------------------------------------------------------------------------------|
| 23 | LINUX_SWAP_TYPE = "linux-swap"                                                    |
| 24 | $REISER_FS = "reiserfs"$                                                          |
| 25 | CHROOT = "/usr/sbin/chroot "                                                      |
| 26 | MOUNT_ALL = " /bin/rm /etc/mtab; /sbin/mount -a -t noproc,devpts,nfs,nfs4,smbfs " |
|    |                                                                                   |

【修正後】

26 行目 「/sbin/mount」コマンドのパスを「/bin/mount」に修正

```
22 class CustomLinuxCommand(LinuxCommandList):
23 LINUX_SWAP_TYPE = "linux-swap"
24 REISER_FS = "reiserfs"
25 CHROOT = "/usr/sbin/chroot "
26 MOUNT_ALL = "/bin/rm /etc/mtab; /bin/mount -a -t noproc,devpts,nfs,nfs4,smbfs "
```

## 6. Redhat におけるスケジュール起動対応

クラスルーム PC 管理システムにおけるスケジュール機能は, OS の cron デーモンを使用して実現されて おり,予め設定された時間に「/opt/IBM/SPCMan/script/fetch\_deploy.sh」を実行することで起動される. Redhat で cron を実行する際は,環境変数が無効化された状態で実行される.そのため,実行ユーザの環境 変数であったとしても, cron 実行前に再設定する必要がある.

今回は,環境変数を設定したのちにスケジュール機能 (Python の Main)を起動する redhat\_fetch\_deploy.sh というファイルをクーロンから起動させる。

## 6-1. 環境変数の再設定

以下の内容を記述した/opt/IBM/SPCMan/script/redhat\_fetch\_deploy.sh を新規作成.

#!/bin/sh -f

export SPCMANROOT=/opt/IBM/SPCMan export SPCMANSCRIPT=\$SPCMANROOT/script export SPCMANDBPATH=\$SPCMANROOT/database/ export SPCMANEVENTLOGPATH=\$SPCMANROOT/eventlog/

export PATH=/sbin:/usr/sbin:/usr/bin:/usr/X11R6/bin

export PYTHONHOME=/usr/lib/python2.3 export PYTHONPATH=\$PYTHONHOME:\$PYTHONHOME/site-packages:\$PYTHONHOME/site-packages/gtk-2.0:\$PYTHONHOME/site-packages/gtk-2.0/gtk:\$PYTHONHOME/encodings:\$PYTHONHOME/plat-linux2:\$PYTHONHOME/libdynload:\$SPCMANSCRIPT:\$SPCMANSCRIPT/database:\$SPCMANSCRIPT/common:\$SPCMANSC RIPT/schedule

#export DISPLAY=127.0.0.1:0.0
#/usr/X11R6/bin/xhost +

cd \$SPCMANSCRIPT/schedule; /usr/bin/python ./Main.py

## 6-2. cron から起動されるシェルスクリプトの変更

Python プログラムでは、スケジュール設定が保存されたタイミングで cron 設定ファイルを生成し、そのファイル内に起動スクリプトファイル(fetch\_deploy.sh)を指定している.今回は、上記で示した独自のファイル (redhat\_fetch\_deploy.sh)を使用するため、以下の箇所を修正する。

【修正前】 spcman-1.3-3 /opt/IBM/SPCMan/script/console/spcman\_p10.py

| 157 | "'Write a file for cron'"                                            |
|-----|----------------------------------------------------------------------|
| 158 | schedulecron_filepath =schedulepath+"/Schedule/schedulecron"         |
| 159 | schedulecron_file =builtinopen(schedulecron_filepath,'w')            |
| 160 | cmd = "%s %s %s %s %s %s/fetch_deploy.sh \n" % (minutes ,<br>hours , |
| 161 | day, month,day_of_week,                                              |
| 162 | spcmanscriptpath)                                                    |
|     |                                                                      |

【修正後】

160 行目 fetch\_deploy.sh を, redhat\_fetch\_deploy.sh に変更

| 157 | "'Write a file for cron'"                                                             |
|-----|---------------------------------------------------------------------------------------|
| 158 | schedulecron_filepath =schedulepath+"/Schedule/schedulecron"                          |
| 159 | schedulecron_file =builtinopen(schedulecron_filepath,'w')                             |
| 160 | cmd = "%s %s %s %s %s %s/ <mark>redhat_fetch_deploy.sh</mark> \n" % (minutes ,hours , |
| 161 | day, month,day_of_week,                                                               |
| 162 | spcmanscriptpath)                                                                     |
|     |                                                                                       |

## 7. 既存 PC への対応(京田辺市プロジェクトのみ適用)

今回、児童・生徒機として使用している FMV-686NU 向けに, クラスルーム PC 管理ソフトウェアを導入する際に必要な対応は以下の通りである.

## 7-1. ディスクジオメトリ情報の追加

FMV-686NUはBIOSでヘッダ数を63以上の値にしない。このため、ディスク容量をKnoppix起動時に正確 につたえられないため、起動時パラメータで設定しておく必要がある。既存環境では、パラメータ指定がない ため、/tftpboot/X86PC/LINUX/pxelinux.cfg/defaultファイルの以下の箇所を修正する必要がある.

2 APPEND secure nfsdir=192.168.0.2:/repository/nfs-root nodhcp lang=us ramdisk\_size=100000 apm=power-off nomce vga=791 initrd=miniroot.gz quiet hda=1835,255,63 BOOT\_IMAGE=knoppix 1

## 7-2. イメージ保管ディレクトリの変更

参照 PC から取得した OS イメージは, tar.gz 形式ファイルで, /opt/IBM/SPCMan/image 以下に参照 PC ごとに分けて保管される.

今回の構成の場合,1イメージあたりのファイルサイズは,約2GBとなり,10世代管理する仕様から算出 すると,約20GBのディスク容量を確保する必要がある.今回,/optが存在するマウントポイント「/」のパー ティションサイズは5GBしか確保されていないため,以下の,回避策を講じる.

#### 7-2-1. イメージ保管ディレクトリの作成

今回の構成では、100GBとパーティションサイズに余裕のある「/home」にイメージを保管することとする. /home以下にイメージ保管用ディレクトリを作成する.

[root@server root]# mkdir /home/spcman\_image [root@server root]# chmod 777 /home/spcman\_image [root@server root]#

## 7-2-2. シンボリックリンクの作成

プログラムでは, /opt/IBM/SPCMan/script がイメージ保存ディレクトリに固定されているため, 従来の/opt/IBM/SPCMan/image を, 先ほど作成した/home/spcman\_image に対するシンボリックリンクとすることで対応する.

[root@server root]# mkdir /home/spcman\_image [root@server root]# rm -fr /opt/IBM/SPCMan/image [root@server root]# ln -s /home/spcman\_image /opt/IBM/SPCMan/image [root@server root]# chmod 777 /home/spcman\_image [root@server root]#

#### 7-2-3. /etc/exports の編集

イメージ保管ディレクトリは、イメージ配布時・イメージ展開時にクライアント PC 上の KNOPPIX から NFS マウントされて参照される.この際、NFS で公開するためには、これまでの「/optIBM/SPCMan」に加 えて、「/home/spcman\_image」も公開する必要がある.

/home \* (rw, no\_root\_squash) /opt/IBM/SPCMan 192.168.1.0/255.255.255.0(rw,no\_root\_squash) /repository/nfs-root/usr 192.168.1.0/255.255.255.0(rw,no\_root\_squash) /repository/nfs-root 192.168.1.0/255.255.255.0(rw,no\_root\_squash) /home/spcman\_image 192.168.1.0/255.255.255.0(rw,no\_root\_squash)

## 7-2-4. configs.tbzの入替

configs.tbz には, /opt/IBM/SPCMan/image がシンボリックリンクになったことに伴って, シンボリック リンク先の参照ディレクトリ(/home/spcman\_image)の実体と, そのディレクトリに対して, サーバー側のイ メージ保管ディレクトリ(192.168.1.100:/home/spcman\_image)を NFS 経由で mount する設定を, /etc/fstab に記述する.

[root@server root]# tar xvfz /opt/IBM/SPCMan/script/server-settigs.tar.gz (解凍処理結果) [root@server root]# cd settings [root@server root]# tar xvfj configs.tbz (解凍処理結果) [root@server root]# mkdir home [root@server root]# mkdir home/spcman\_image [root@server root]# vi /etc/fstab vi /etc/fstab の編集内容

| /proc /proc proc defau       | ults 00           |               |                  |                   |
|------------------------------|-------------------|---------------|------------------|-------------------|
| /sys /sys sysfs noaut        | o 0 0             |               |                  |                   |
| /dev/pts /dev/pts devpts m   | node=0622 0       | 0             |                  |                   |
| /dev/fd0 /mnt/auto/floppy av | uto user,noauto,e | xec,umask=000 | 0 0              |                   |
| /dev/cdrom /mnt/auto/cdrom   | auto user,noauto  | o,exec,ro 0 0 |                  |                   |
| 192.168.1.100:/opt/IBM/SPC   | Man /mnt/nfs      | nfs rw,nolo   | ock,tcp 11       |                   |
| 192.168.1.100:/home/spcmar   | _image /home/sp   | ocman_image   | nfs rw,nolock,tc | <mark>р 11</mark> |

※ NFS マウントしてサーバー側のディレクトリ内にあるシンボリックリンクを参照した場合,リンク先は, ローカルディスク(クライアントマシン側)上のディレクトリを指し示している.

## 7-3. Turbolinux での wake-on-LAN 有効化

インストール状態では、eth0 デバイスは BIOS で Wake-on-LAN 設定をしても、起動しない。

Wake On LAN (WOL)は BIOS 設定だけの問題ではなく、OS の LAN ドライバが, BIOS 情報 (ACPI)設 定をするからである。

Windows の場合は LAN ドライバのプロパティで設定できるが, Linux の場合は ethtool コマンドを使用する。

ethtool コマンドは Turbolinux FUJI では含まれている。

#/usr/sbin/ethtool eth0

を実行し、表示に

wol d

が含まれていたら, WOLを禁止するように LAN ドライバが BIOS に指示している。

そこで、

#/usr/sbin/ethtool -s eth0 wol g

で WOL を MagicPaket で起動する設定にして,再度、 #/usr/sbin/ethtool eth0

で「wolg」になっていることを確認し,この状態で, shutdown する。

これで PC 管理システムの参照 PC からイメージ採取を実行すると 10 秒後くらいに電源が入る。

#### #/usr/sbin/ethtool eth0

で「wolg」にならないのであれば、LAN ドライバが古いので、LAN ドライバの入れ替えが必要である。

また, Turbolinux 10D や Turbolinux HOME ではインストールされないため,

http://sourceforge.net/projects/gkernel/

からダウンロードし,コンパイルする必要がある。rpm も入手できるが古いので,ソースから./configure し、 make;make install する。

今回使用した Turbolinux HOME では、/usr/local/sbin/ethtool で実行できるようインストールした。